# F&S i.MX8 ULP Linux

# First Steps

Version 1.1 (2024-04-09)

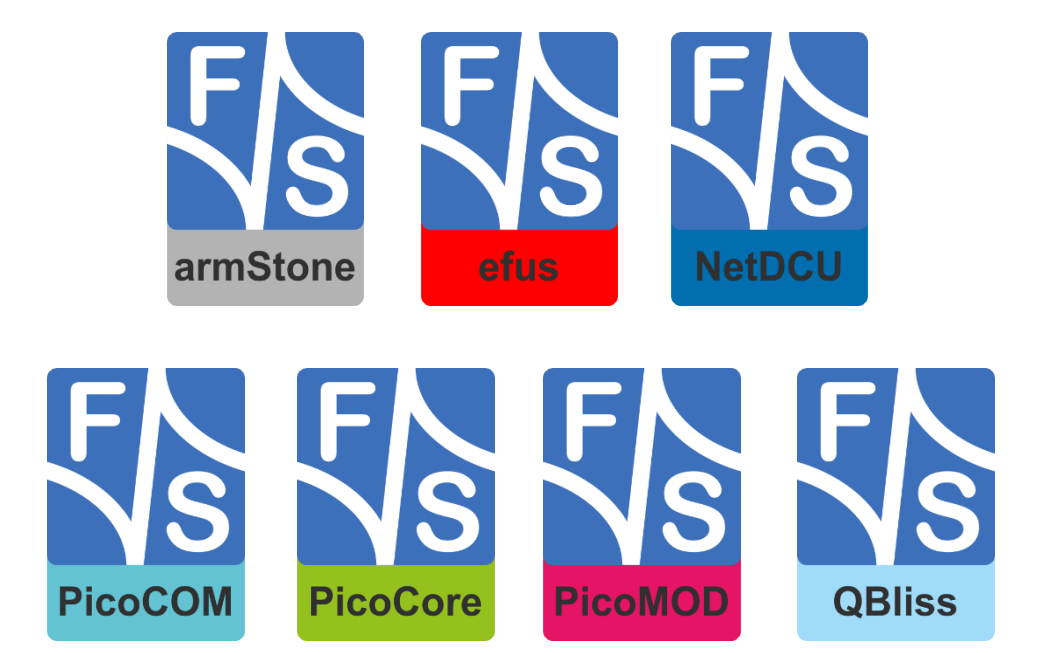

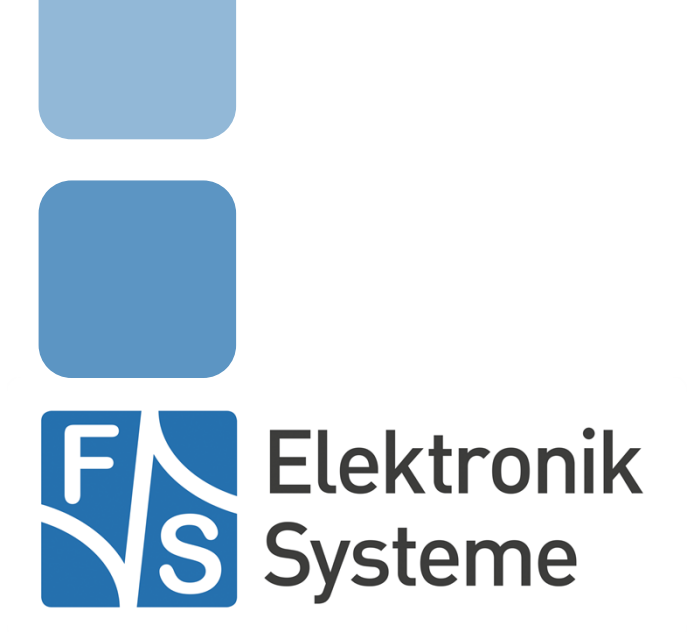

© F&S Elektronik Systeme GmbH Untere Waldplätze 23 D-70569 Stuttgart Germany

> Phone: +49(0)711-123722-0 Fax: +49(0)711-123722-99

# **About This Document**

This document shows how to bring up F&S boards and modules under Linux, how to update firmware and how to use the system and the devices. It covers also compiling bootloader, Linux kernel and root filesystem as well as how to build your own applications for the device.

### Remark

The version number on the title page of this document is the version of the document. It is not related to the version number of any software release! The latest version of this document can always be found at <a href="http://www.fs-net.de">http://www.fs-net.de</a>.

### How To Print This Document

This document is designed to be printed double-sided (front and back) on A4 paper. If you want to read it with a PDF reader program, you should use a two-page layout where the title page is an extra single page. The settings are correct if the page numbers are at the outside of the pages, even pages on the left and odd pages on the right side. If it is reversed, then the title page is handled wrongly

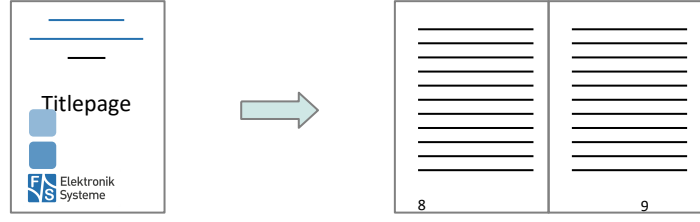

and is part of the first double-page instead of a single page.

## **Typographical Conventions**

We use different fonts and highlighting to emphasize the context of special terms:

File names

#### Menu entries

Board input/output

Program code

PC input/output

Listings

Generic input/output

Variables

# History

| Date    |                          | V      | Platform  | A,M,R | Chapter    | Description                                           | Au |
|---------|--------------------------|--------|-----------|-------|------------|-------------------------------------------------------|----|
| 2024-01 | -26                      | 1.0    | fsimx8ulp | A     | ALL        | Based on fsimx7ulp V1.3                               | CS |
| 2024-04 | -09                      | 1.1    | Fsimx8ulp | A,M   | 2, 3, 5, 6 | Add Information for PicoCoreMX8ULP and FS_8ULP_OSM-SF | CS |
| V       | / Version                |        |           |       |            |                                                       |    |
| A,M,R   | Added, Modified, Removed |        |           |       |            |                                                       |    |
| Au      | Autl                     | Author |           |       |            |                                                       |    |

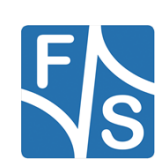

# **Table of Contents**

| 1 | Intro | duction                                  | 1  |
|---|-------|------------------------------------------|----|
|   | 1.1   | F&S Board Families and CPU Architectures | 1  |
|   | 1.2   | Scope of This Document                   | 2  |
| 2 | Setti | ng up the Board                          | 2  |
|   | 2.1   | Starterkit SolderCore8ULP                | 3  |
|   | 2.1.1 | Power Supply                             | 3  |
|   | 2.1.2 | 3V3 Enable                               | 4  |
|   | 2.1.3 | I/O Block Voltage Selection              | 5  |
|   | 2.1.4 | SolderCore8ULP Voltage Selection         | 5  |
|   | 2.1.5 | Serial Configuration                     | 6  |
|   | 2.1.6 | USB Configuration                        | 7  |
|   | 2.2   | PicoCoreMX8ULP - Starterkit              | 8  |
|   | 2.3   | FS-8ULP-OSM-SF Starterkit                | 10 |
|   | 2.4   | Serial Connection                        | 10 |
|   | 2.5   | Start Board                              | 11 |
| 3 | Softw | ware Installation                        | 12 |
|   | 3.1   | Build Release from Github                | 12 |
|   | 3.1.1 | Download manifest repository             | 12 |
|   | 3.1.2 | Prepare build environment                | 12 |
|   | 3.1.3 | Configure Yocto                          | 12 |
|   | 3.1.4 | Build Yocto                              | 12 |
|   | 3.1.5 | Deployed Images                          | 13 |
|   | 3.2   | Flash new Images                         | 14 |
|   | 3.2.1 | Flash via UUU                            | 14 |
|   | 3.2.2 | Flash via U-Boot                         | 15 |
|   | 3.3   | Enter UBoot                              | 16 |
|   | 3.4   | Set MAC Address                          | 17 |
|   | 3.5   | Restart Board                            | 18 |
| 4 | Usin  | g the Standard System and Devices        | 18 |
|   | 4.1   | procfs                                   | 19 |
|   | 4.2   | sysfs                                    | 19 |
|   | 4.3   | USB Stick (Storage)                      | 20 |
|   |       |                                          |    |

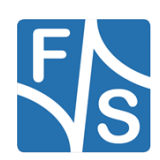

|   | 4.4    | Qt6                          | 20 |
|---|--------|------------------------------|----|
|   | 4.5    | Wayland/Weston               | 20 |
|   | 4.6    | Ethernet                     | 20 |
|   | 4.7    | TFTP                         | 21 |
|   | 4.8    | SSH                          | 21 |
|   | 4.9    | Serial                       | 21 |
|   | 4.10   | I <sup>2</sup> C             | 22 |
|   | 4.11   | GPIO                         | 23 |
|   | 4.12   | RTC                          | 23 |
| 5 | Next   | Steps                        | 24 |
|   | 5.1    | F&S Workshops                | 24 |
|   | 5.2    | Further Information          | 24 |
|   | 5.2.1  | Resources for SolderCore8ULP | 25 |
|   | 5.2.2  | Resources for PicoCoreMX8ULP | 25 |
|   | 5.2.3  | Resources for FS-8ULP-OSM-SF | 25 |
| 6 | Appe   | ndix                         | 26 |
|   | 6.1 u  | uu.auto                      | 26 |
|   | 6.2 L  | ist of Figures               | 27 |
|   | 6.3 L  | ist of Tables                | 27 |
|   | 6.4 Ir | nportant Notice              | 28 |

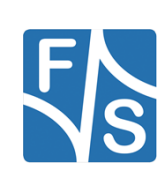

# **1** Introduction

## 1.1 F&S Board Families and CPU Architectures

F&S offers a whole variety of Systems on Module (SOM) and Single Board Computers (SBC). For new projects there are different board families that are named armStone, efus, OSM, PicoCore, SMARC and SolderCore.

| Family     | Туре                      | Size                     |
|------------|---------------------------|--------------------------|
| armStone   | Single Board Computer     | 100 mm x 72 mm (PicoITX) |
| efus       | System on Module          | 62 mm x 47 mm            |
| OSM        | BGA System on Module SGeT | 30 mm x 30 mm            |
| PicoCore   | System on Module          | 40 mm x 35 mm            |
| SMARC      | System on Module SGeT     | 82 mm x 50 mm            |
| SolderCore | BGA System on Modul       | 35 mm x 35 mm            |

Table 1: F&S Board Families

Linux is available for all of these platforms. F&S combines releases for platforms with the same CPU – or rather SoC (System on Chip) – as so-called *architecture releases*. All the boards of the same architecture can use the same sources, and the binaries can be used on any board of this architecture. Please note the difference: *board families* are grouped by form factor, *architectures* are grouped by CPU type, i.e. they usually contain boards of different families.

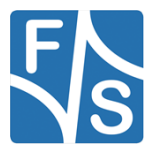

### Setting up the Board

| Architecture | CPU                 | Platforms                                                                               |  |
|--------------|---------------------|-----------------------------------------------------------------------------------------|--|
| fsimx6       | NXP i.MX6           | efusA9, QBlissA9, QBlissA9r2, armStoneA9, armStoneA9, armStoneA9r2, PicoMODA9, NetDCUA9 |  |
| fsimx6sx     | NXP i.MX6-SoloX     | efusA9X, PicoCOMA9X, PicoCoreMX6SX                                                      |  |
| fsimx6ul     | NXP i.MX6-UltraLite | efusA7UL, PicoCOM1.2, PicoCoreMX6UL                                                     |  |
| fsimx7ulp    | NXP i.MX7ULP        | PicoCore                                                                                |  |
| fsimx8mm     | NXP .IMX8MM         | PicoCore, OSM                                                                           |  |
| fsimx8mp     | NXP i.MX8MP         | armStone, efus, PicoCore, SMARC                                                         |  |
| fsimx8ulp    | NXP i.MX8ULP        | OSM, PicoCore, SolderCore                                                               |  |

Table 2 shows all the architectures that are currently supported by F&S.

Table 2: F&S Architectures

## **1.2 Scope of This Document**

This document describes the *fsimx8ulp* architecture. That means all F&S boards and modules based on the NXP i.MX8 ULP SoC. The steps in this document will help you getting to know your board and do some basic operations in Linux, so that you can try out all the periphery and do some first tests and comparisons.

The additional document LinuxOnFSBoards\_eng.pdf explains the more generic ideas and concepts of Linux on F&S boards and modules. So after having become acquainted with the board, you should continue reading that Linux document to get a more in-depth know-ledge of the board and software.

## 2 Setting up the Board

In this chapter we will show how to connect the board to the PC. For a first test of the board functions, we only need a serial connection between PC and board. So as a first step, we will introduce all the boards and Starterkits of the *fsimx8ulp* architecture and show the location of all connectors, especially the debug port.

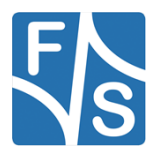

## 2.1 Starterkit SolderCore8ULP

The Starterkit includes all components that are required for an initial setup. This includes:

- Cables (Jumper, Jumper-Cables).
- Software (source, binaries, install scripts, examples).
- Starterkit base board (SolderCoreBBHD) that offers connectivity for most interfaces available in SolderCore8ULP.
- ADP-SC8ULP-ETH, a Ethernet adapter with onboard phy and twisted pair connection

The following image shows the SolderCoreBBHD. The base board is designed for development purposes and gives access to nearly all interfaces that the i.MX8ULP can provide. Therefore, all PAD-Signals from the Processor can be accessed through pin headers. In addition, the supply voltage of the board can be preselected for different voltage sources, or UART signals can be defined for the "Serial" interfaces themselves. As the SolderCoreBBHD offers many configuration options for a wide range of scenarios, examples are shown for various applications.

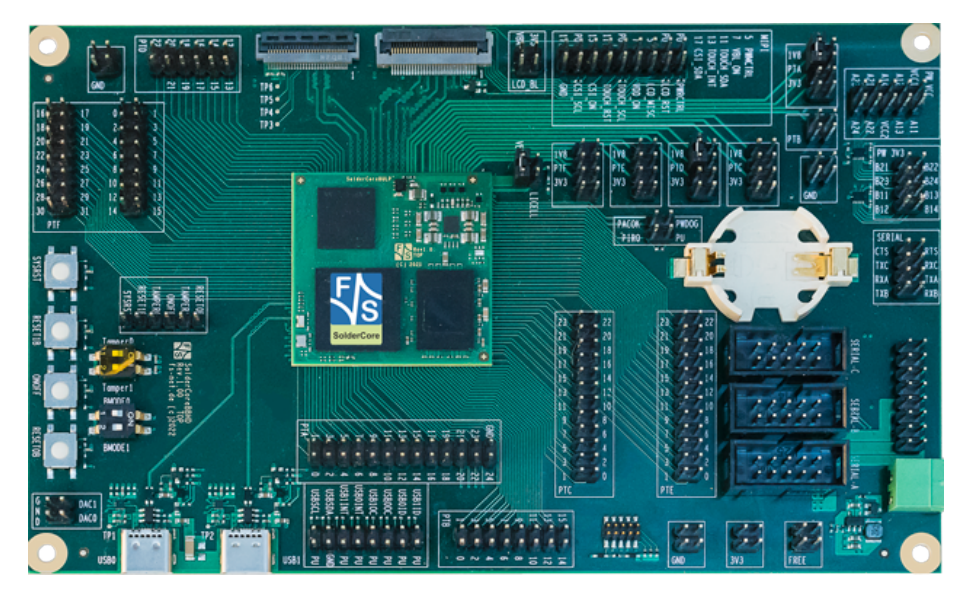

Figure 1: SolderCoreBBHD

### 2.1.1 Power Supply

The SolderCorBBHD offers 3 different options for providing a power supply.

| • | VIN_ | EXT | J27 $\rightarrow$ red |
|---|------|-----|-----------------------|
|---|------|-----|-----------------------|

- VIN\_USB0 J15  $\rightarrow$  yellow
- VIN\_USB1 J16  $\rightarrow$  green

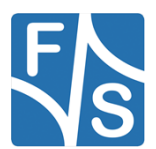

The following image shows how the board must be configured with jumpers for the respective voltage input. Please select only one Configuration at a time!

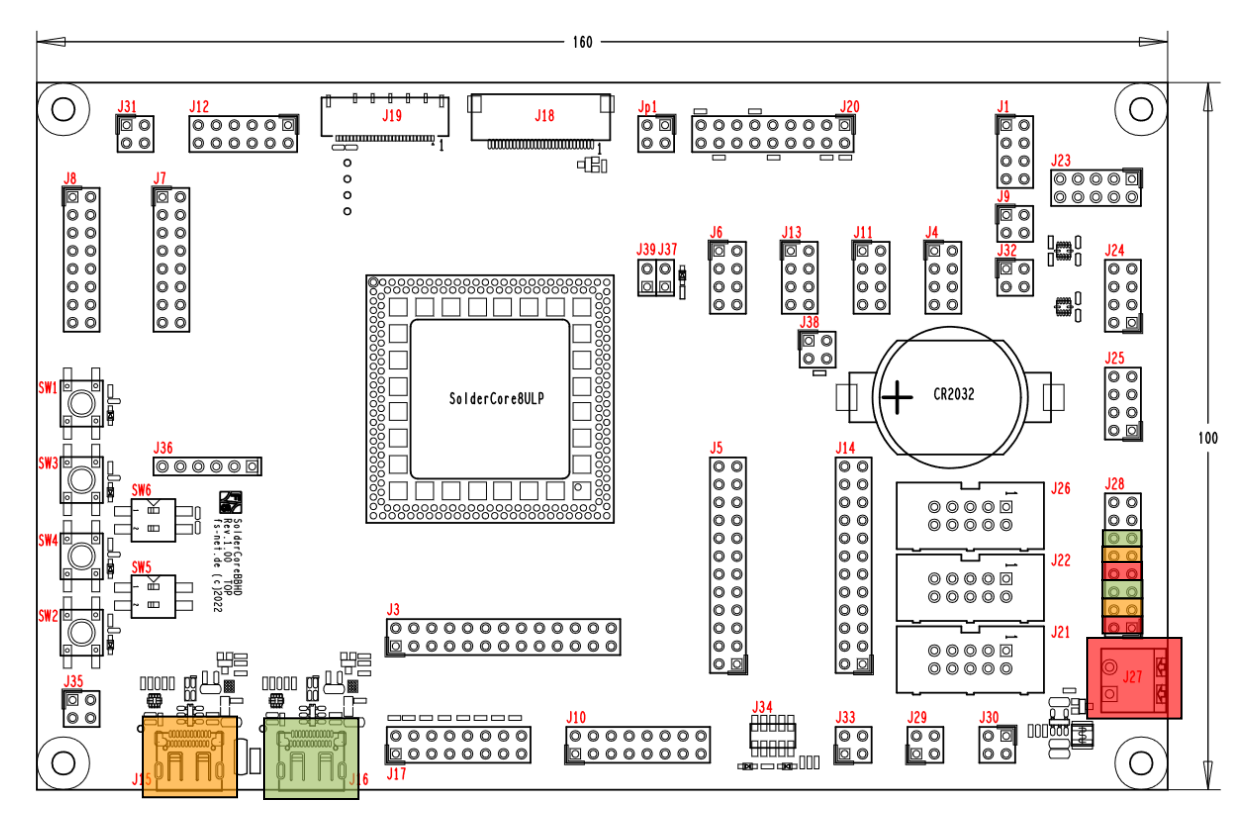

Figure 2: Power Configuration.

### 2.1.2 3V3 Enable

A 3V3 regulator is used to provide a supply voltage for Serial Interfaces or USB-C logic controller.

To enable the 3V3 regulator, PIN J29\_4 must be connected to ground or logic low. To disable the regulator, set J29\_4 to logic high via GPIO.

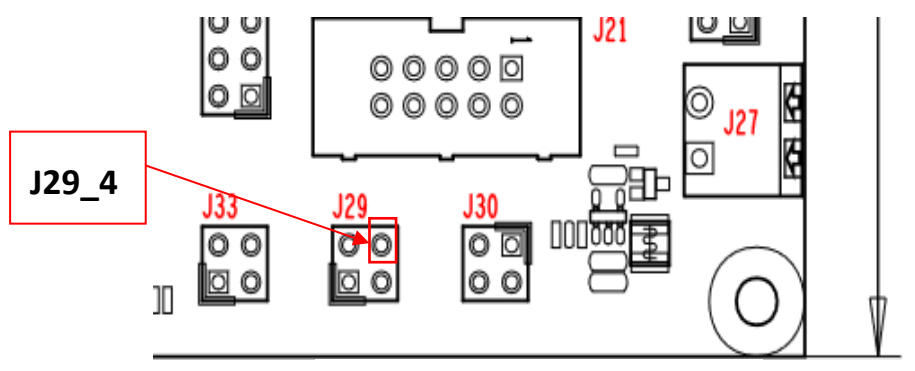

Figure 3: 3V3 enable

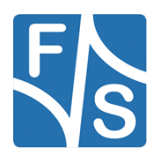

## 2.1.3 I/O Block Voltage Selection

A supply voltage can be configured on the SolderCoreBBHD for each I/O block PTA, PTC, PTD, PTE and PTF. The voltages 3V3 and 1V8 are provided by the SolderCore8ULP. PTB will always have a 1V8 voltage input.

Let's assume, we want to configure PTD, PTE and PTF with 3V3 Voltage and PTA and PTC with 1V8. The following figure will show the configuration.

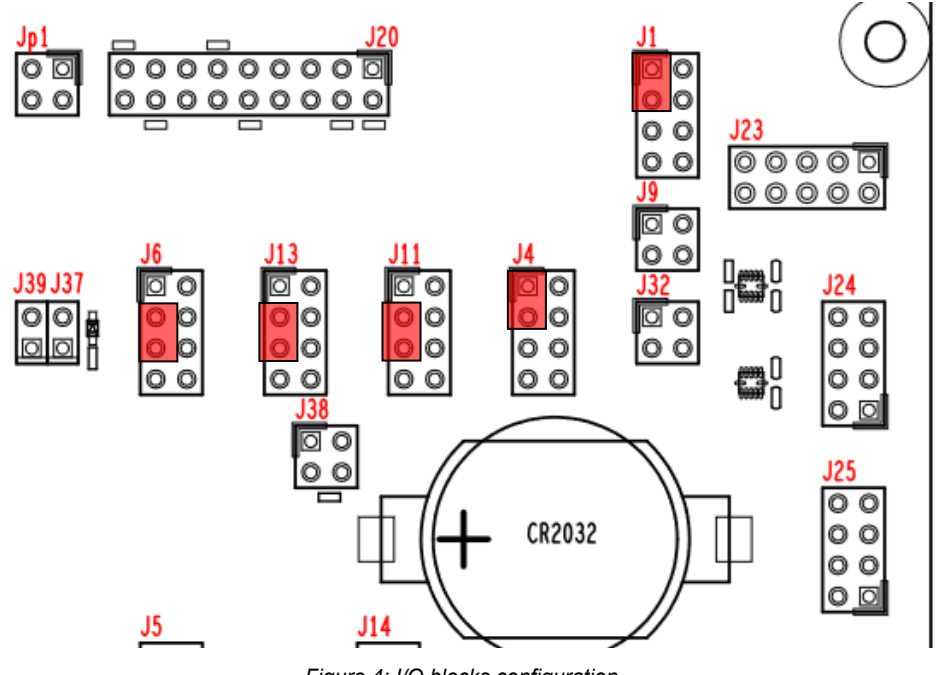

Figure 4: I/O blocks configuration

## 2.1.4 SolderCore8ULP Voltage Selection

The power supply for the SolderCore8ULP can be configured for VBAT, which is the 5V supply coming from VIN\_EXT or USB, or LICELL, which is sourced from the CR2032 socket. The following figure illustrates the VBAT selection.

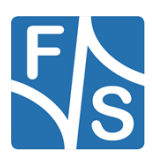

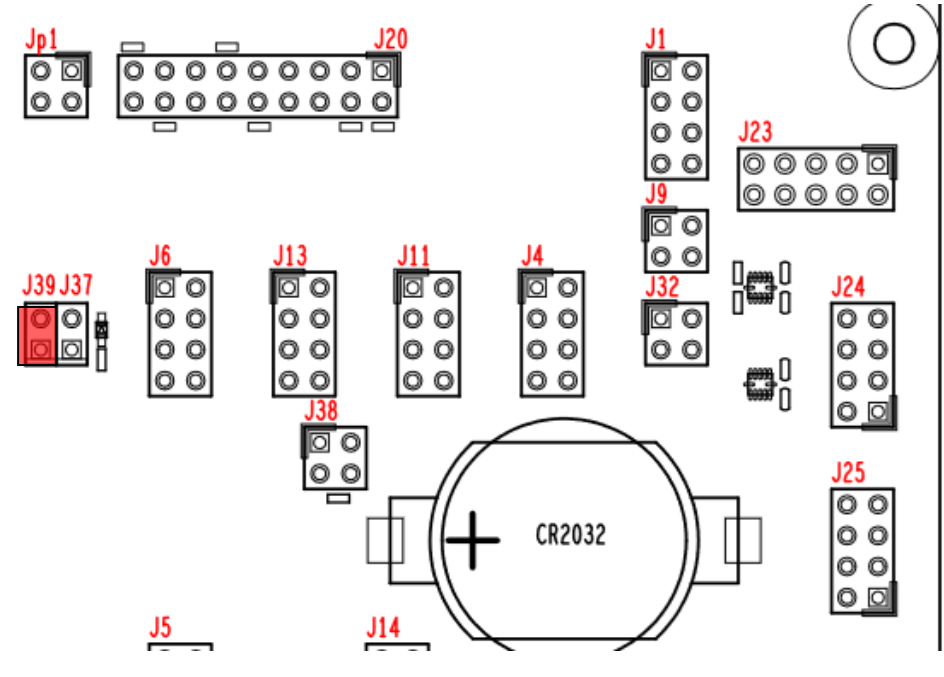

Figure 5: SolderCore8ULP voltage selection

## 2.1.5 Serial Configuration

The standard yocto-fus release uses PTE6 and PTE7 for the debug UART interface of the Linux kernel. The signals need to be bridged to the serial port so that the signal can be transmitted with a supplied zero mode cable.

The following table shows a possible configuration.

| PAD  | Serial Interface |
|------|------------------|
| PTE6 | Serial-TXA       |
| PTE7 | Serial-RXA       |

Table 3: SolderCore Serial Configuration

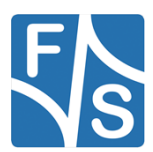

#### 2.1.6 USB Configuration

To support USB devices such as USB flash drives, USB ID pins must be defined and jumpered on the SolderCoreBBHD. The following table shows the default configuration of the software release.

| PAD   | USB-Interface |
|-------|---------------|
| PTD12 | USBOID        |
| PTD14 | USBOOC        |
| PTD23 | USB1ID        |
| PTD22 | USB10C        |

Table 4: USB Configuration

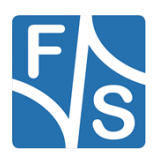

## 2.2 PicoCoreMX8ULP - Starterkit

The Starterkit includes all components that are required for an initial setup. This includes:

- Cables (ethernet, serial, power, USB, ...).
- Software (source, binaries, install scripts, examples).
- Starterkit carrier board that offers connectivity for most interfaces available in PicoCoreMX8ULP.
- PicoCoreMX8ULP module.

For basic operation please make sure that the Serial Debug Port and power are connected correctly.

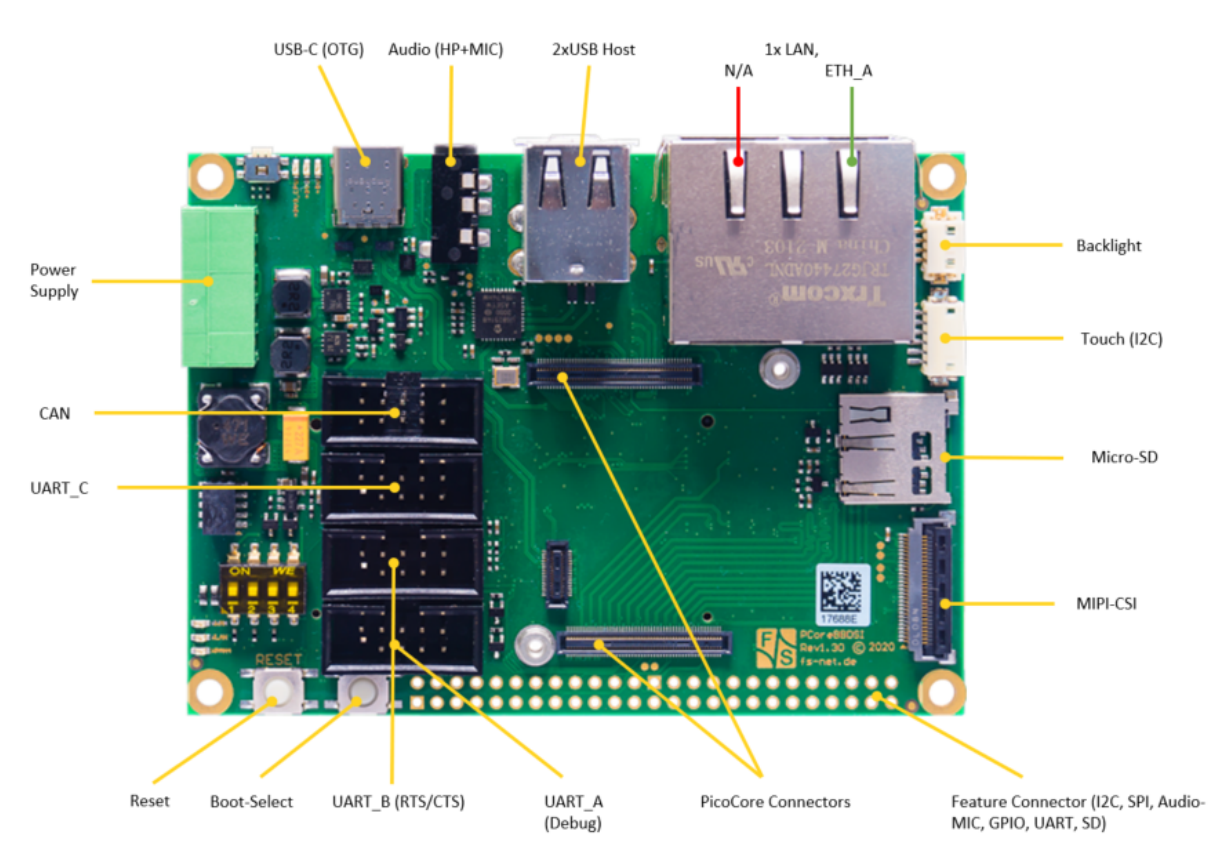

Figure 6: PicoCoreBBDSI Starterkit Top Side

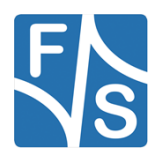

Setting up the Board

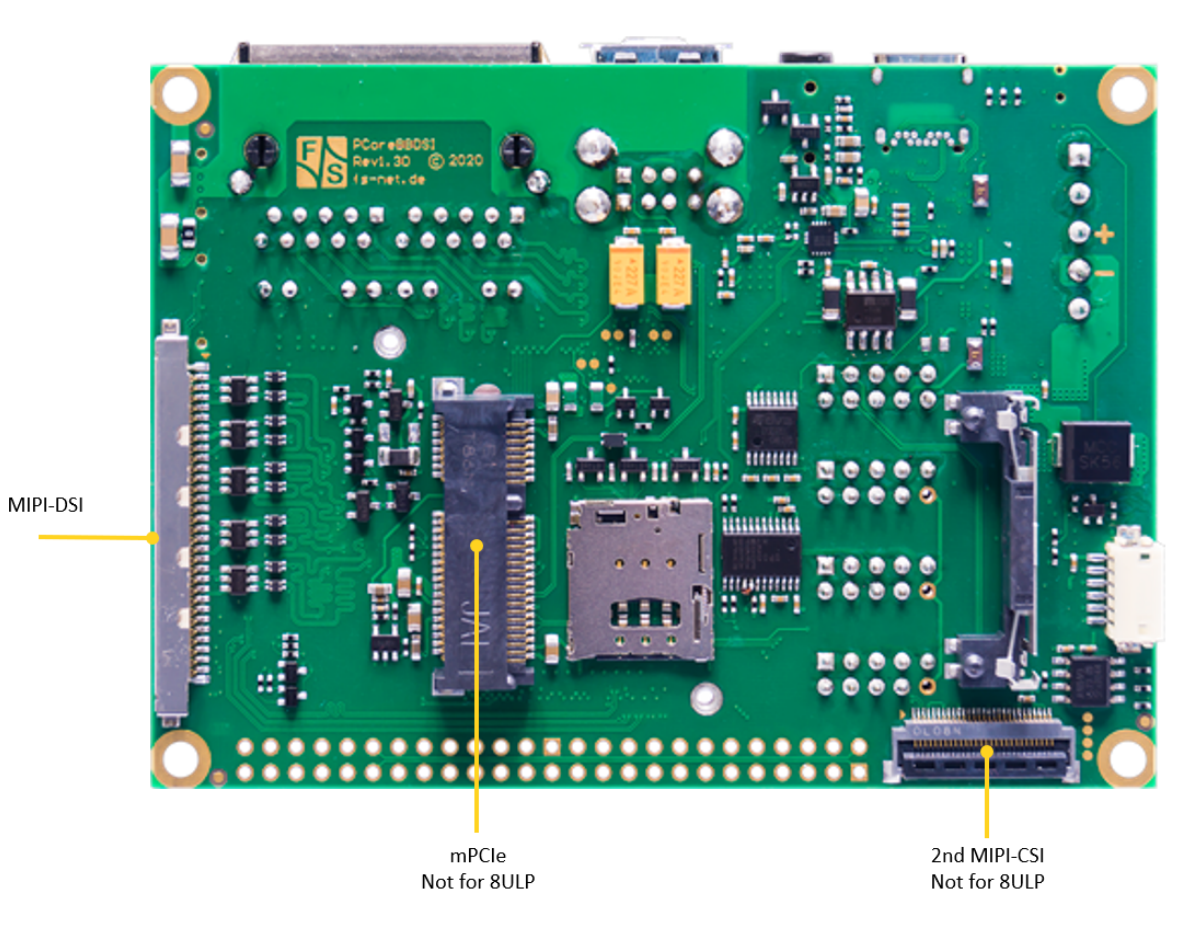

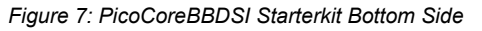

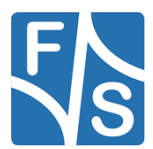

## 2.3 FS-8ULP-OSM-SF Starterkit

The Starterkit includes all components that are required for an initial setup. This includes:

- Cables (ethernet, serial, power, USB, ...).
- Software (source, binaries, install scripts, examples).
- Starterkit carrier board that offers connectivity for most interfaces available in ADP-OSM-BB.
- FS-8ULP-OSM-SF soldered on ADP-OSM-BB.
- ADP-OSM-BB is the carrier for all OSM-SF Modules. It provides compatible Interfaces to PicoCoreBBDSI.

For basic operation please make sure that the Serial Debug Port and power are connected correctly.

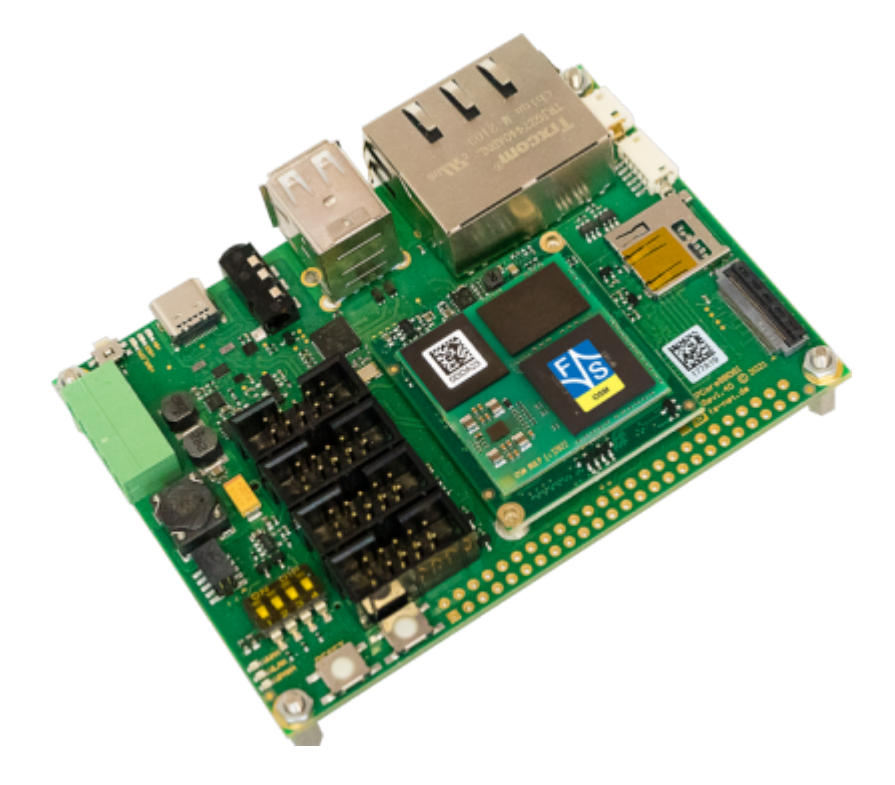

## 2.4 Serial Connection

To work with the board, you need a serial connection with your PC. Use the provided Null- Modem cable and connect the debug port of the board (or Starterkit baseboard) with the serial port of a PC. Please refer to chapter 2.1 for the location of the COM ports. A serial port is mandatory on your PC, because we control the whole board via the serial port. If your PC does not provide a serial port, you have to either use a USB-to-serial adapter or you need to install a PCIe extension card with a serial port.

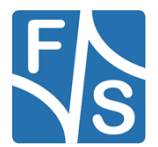

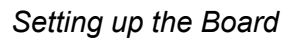

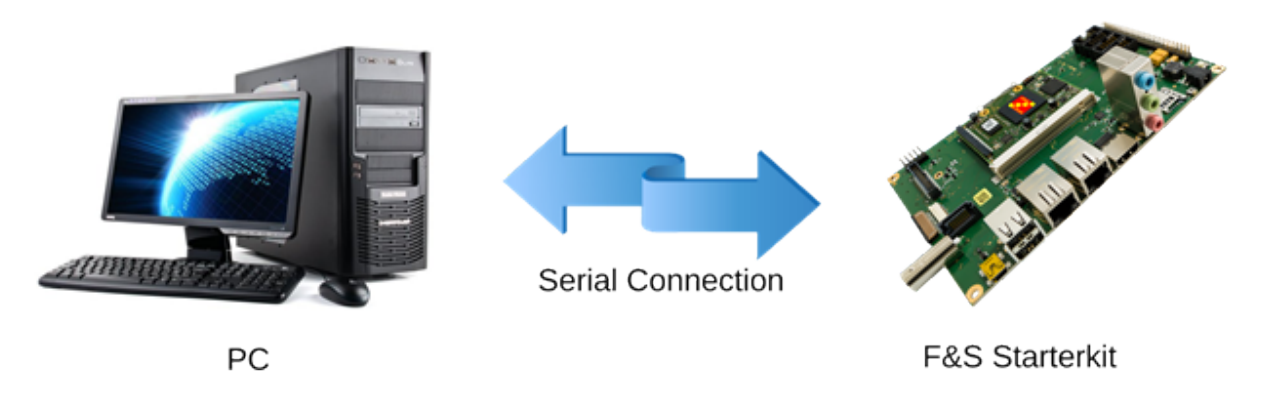

Figure 8: : Serial connection from board to PC

For a first test, a Linux PC is not necessarily required. You can also use a Windows PC. But later for development, you definitely need a Linux PC, either native or as a Virtual Machine. With a Virtual Machine, you compile your software in Linux but you can still have the serial connection done in Windows and use tools from Windows. This uses the best of both worlds.

On your PC, start a terminal program and open a serial connection to the board. Use 115200 baud, 1 start, 1 stop bit, no flow control. We recommend a terminal program that supports a 1:1 binary download and also supports ANSI Escape Sequences for color and text highlighting. Examples are:

- TeraTerm (Windows)
- PuTTY (Windows/Linux, does not support 1:1 download)

## 2.5 Start Board

Connect a power supply to the board. Please refer to chapter 2.1 for the location of the power supply pins. You need to supply +5V.

Now switch on the power supply. Quite immediately the terminal program should show boot messages from the booting Linux system. This will go on for a few seconds and then a login prompt should appear.

```
NXP i.MX Release Distro 6.1-mickledore fsimx8ulp ttyLP1 fsimx8ulp login:
```

Enter root to log in. In the default configuration, no password is required.

If everything went well, you could skip the next chapter and proceed with entering Linux commands.

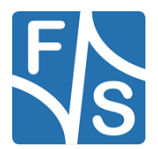

## 3 Software Installation

When you get a Starterkit from F&S, the Linux system is usually pre-installed and boots to the Linux login prompt right away. In this case you can skip this chapter. But if you are switching over from a different operating system, if you are upgrading from a previous release, or if your board is empty for some other reason, the following sections describe how to install some standard software on your platform.

## 3.1 Build Release from Github

It is recommended to use the F&S Development Machine Fedora 36 to build a Yocto Image.

#### 3.1.1 Download manifest repository

```
git clone -b fsimx8ulp-Y2024.04-pre\
https://github.com/FSEmbedded/releases-fus.git
```

### 3.1.2 Prepare build environment

Run setup-yocto to prepare your build environment. The script will read the repo manifest.xml file and syncs all repositories that are needed for Yocto.

```
cd release-fus
./setup-yocto <yocto-env>
```

< yocto-env > is the name of the directory where the repositories will be placed.

### 3.1.3 Configure Yocto

```
cd ~/<yocto-env>/yocto-fus
MACHINE=fsimx8ulp DISTRO=<distro> source fus-setup-release.sh
```

Please note that this script needs to be sourced, which means it must be run in the current shell to be able to modify the existing environment. NXP uses the Yocto concept of distros to differentiate between the possible display solutions.

F&S handles this in a similar way, but as we have our own layer we also use our own distro names. However they simply replace "fsl" with "fs-imx8ulp". See following Table for a list of possible values.

| <distro></distro> | Meaning                                                   |
|-------------------|-----------------------------------------------------------|
| fus-imx-wayland   | Use Wayland graphics                                      |
| fus-imx-xwayland  | Use Wayland with X11 support (no EGL on X11 applications) |

Table 5: Yocto distros for fsimx8ulp

### 3.1.4 Build Yocto

bitbake <image-name>

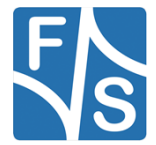

where <image-name> is one of the images listed below.

| Image name           | Target                                                                  |  |
|----------------------|-------------------------------------------------------------------------|--|
| core-image-minimal   | A small image that is optimized for very small memory usage             |  |
| imx-image-core       | i.MX image with i.MX test applications to be used for Wayland backends. |  |
| imx-image-multimedia | i.MX image with a GUI without any Qt content.                           |  |
| imx-image-full       | Builds an opensource Qt 6 image                                         |  |
| fus-image-std        | F&S default image with weston GUI                                       |  |
| fus-image-qt6        | F&S image with QT6 support                                              |  |

Table 6: Yocto images for fsimx8ulp

### 3.1.5 Deployed Images

Yocto creates a *"<image-name>.wic.zst"* image which contains a partition table, boot-fs and root-fs partition. In addition, *"imx-boot-tagged"* contains the boot-firmware like U-Boot-SPL, ATF, U-Boot, M33 application, UPower Firmware and Secure Enclave Firmware.

You can find the images in:

```
~/<yocto-env>/yocto-fus/build-fsimx8ulp-<distro>/
tmp/deploy/images/fsimx8ulp/
```

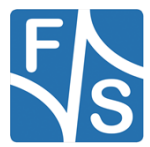

#### Note:

The WIC image is compressed with ZStandart. Before installing, the WIC image must be unpacked.

## 3.2 Flash new Images

There are multiple ways to flash a new Image on a target board. The easiest way to flash a new release is while using the UUU-Tool (formally known as mfgtool). You can find the newest release on the following link:

https://github.com/nxp-imx/mfgtools/releases

Alternatively, the image can be written directly to the eMMC via U-Boot.

#### 3.2.1 Flash via UUU

Place all needed Files in a directory, where also uuu-tool is placed.

Connect the Board via USB to the Computer.

To load a new image, the Board must be in fastboot mode. To access fastboot via UBoot, just run the following command:

#### => fastboot 0

It is also possible to boot a board directly in serial download mode. Just set BMODE0=1.

To verify the connection with the computer run following in a shell:

./uuu -lsusb

The result should look like this:

| Connecte | d Known | USB Devi | ces     |        |            |
|----------|---------|----------|---------|--------|------------|
| Path     | Chip    | Pro      | Vid<br> | Pid    | BcdVersion |
| 1:5      |         | FB:      | 0x0525  | 0xA4A5 | 0x0221     |

When a valid connection is detected then run following command to flash new imx-boot-tagged and yocto image:

./uuu <uuu.auto>

<uuu.auto> is a script which is included in the appendix.

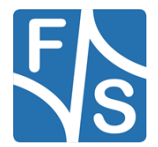

#### 3.2.2 Flash via U-Boot

Write all Binary Files on a USB-Stick and plug the device into one of the USB ports of the Board. Enter U-Boot and run following commands:

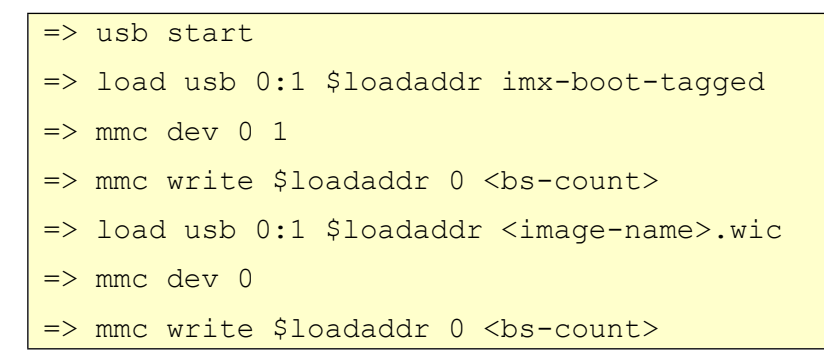

<bs-count> is the file size divided with the block-size of 512 Byte. Note that <bs-count> is a hexadecimal number.

#### Note:

The SolderCoreBBHD needs the ID pin to act as a USB Host-Device. Devices like USB-Sticks will not work without jumpered USBxID. Please see USB Configuration or hardware documentation for more details.

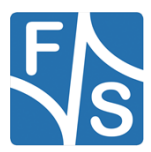

## 3.3 Enter UBoot

The SolderCore8ULP or PicoCoreMX8ULP does not support NBoot so the first-level bootloader is UBoot. To enter UBoot it requires the serial setup as explained in Chapter 2.1.6. After that we can turn on the power and the following messages should appear.

```
U-Boot 2022.04-F+S+g47e565245 (Jan 19 2024 - 13:25:52 +0000)
M33 Sync: OK
CPU: i.MX8ULP rev1.1 at 960 MHz
CPU current temperature: 34
Reset cause: WARM-WDG
Boot mode: Single boot
Model: F&S SolderCore8ULP
DRAM: 992 MiB
Core: 33 devices, 18 uclasses, devicetree: separate
MMC: FSL SDHC: 0
Loading Environment from MMC...
     serial
In:
     serial
Out:
Err: serial
SEC0: RNG instantiated
switch to partitions #0, OK
mmc0(part 0) is current device
flash target is MMC:0
Fastboot: Normal
Normal Boot
Hit any key to stop autoboot:
                              0
```

You have to hit any key within 3 seconds to enter UBoot.

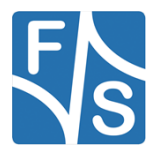

#### Software Installation

## 3.4 Set MAC Address

### Note

The SolderCore8ULP must not have an ethernet device so setting the ethaddr could have no direct effect. It is still useful to set the MAC address, as it can be also used to identify the board.

When we erased the U-Boot environment including the MAC address for the Ethernet chip. We have to set it again now and save it permanently.

The MAC address is a unique identifier for a network device. Each network device has its own address that should be unique across the whole world. So each network port on each board needs a unique MAC address.

A MAC address consists of twelve hexadecimal digits (0 to 9 and A to F), that are often grouped in pairs and separated by colons. The first six digits for F&S boards are always the same: 00:05:51, which is the official MAC address code for the F&S company. The remaining six digits can be found on the bar-code sticker directly on your board (see **Error! Reference source not found.**).

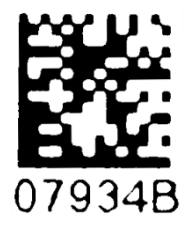

Figure 9: Barcode sticker

The full MAC address for this example would be 00:05:51:07:93:4B. If your board supports two ethernet ports, you need two MAC addresses. The second one is the first one plus 1, i.e. 00:05:51:07:93:4C.

The following two commands will set the MAC addresses and stores the current environment (including the newly set MAC addresses) in NAND flash. Of course you have to replace xx : yy : zz with the six hex digits from the bar-code sticker on your board (and xx:yy:vv with the six hex digits plus 1).

```
setenv ethaddr 00:05:51:xx:yy:zz
saveenv
```

### Warning

If you do not set this unique address, a random address is generated by U-Boot.

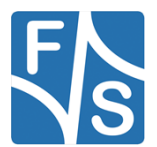

## 3.5 Restart Board

Installation is complete. To check if everything was done correctly, restart the board. You can either enter U-Boot command, ...

reset

... or press the reset button, or simply switch the power off and on again. Like in chapter 0, the terminal program should show boot messages from the booting Linux system. This will go on for a few seconds and then a login prompt should appear.

fsimx8ulp login:

## 4 Using the Standard System and Devices

By default, the standard Buildroot root filesystem is mounted read-only and the Yocto root

filesystem is mounted read-write. For read-only root filesystems you can not create files unless you go to a directory like /tmp that is located in a RAM disk. This is to make the system

as stable as possible. If the root filesystem is mounted read-only, it is usually no problem to

just switch off the power. So you have to be more careful on Yocto.

If you want to remount the filesystem in read-write mode, just say

mount -o remount,rw /

Note the slash / that is denoting the mount point of the root directory. Now you can create files everywhere. But remember that written data is often buffered in RAM first and is not immediately stored on the media itself. If you simply switch off the power now, data that was still buffered in RAM may be lost. So in this case it is really important to actually shut down the system with ...

halt

... or restart with:

reboot

Or you can remount the root filesystem in read-only mode again after applying the changes:

mount -o remount,ro /

All these commands will force the system to actually write any buffered data to the media.

The /dev directory is also built on top of a RAM disk. This allows the kernel to create and remove device entries dynamically. For example if a USB stick is plugged in, a new device entry /dev/sda1 is automatically created. And when the USB stick is unplugged, the device entry is also automatically removed again.

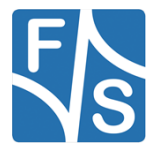

## 4.1 procfs

Linux has a virtual filesystem called Procfs. It is mounted under /proc and provides information about the system in general and about each process that is currently active.

Get information about the CPU

cat /proc/cpuinfo

Show the Linux version

cat /proc/version

Show the current memory usage

cat /proc/meminfo

List the supported filesystems

cat /proc/filesystems

## 4.2 sysfs

Sysfs is another virtual file system in Linux. It exports information about devices and drivers from the kernel device model to user space. Which means you can get information about current device settings and some drivers even allow configuring the device at runtime.

Devices that want to share information or want to accept configuration settings, create subdirectories under the /sys directory. Then virtual text files are used to pass the information. So for example if a touch panel can accept some sensitivity configuration, it would create a file sensitivity there. By reading data from the file, you could query the current setting. And by writing a new value to the file, you could set a new sensitivity value.

For example access the RTC subsystem:

cat /sys/class/rtc/rtc0/date

Show the CPU core temperature (in 1/1000 °C):

cat /sys/class/thermal/thermal\_zone0/temp

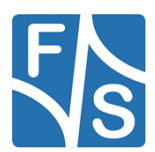

## 4.3 USB Stick (Storage)

If a USB memory stick is inserted, it is available like a standard hard disk. Because there is usually no real hard disk connected, it is found as /dev/sda. If you have partitions on your USB stick, you have to access them as /dev/sda1, /dev/sda2 and so on.

You can mount and unmount all the partitions now. For example to mount the first partition on directory /mnt, you have to issue the following command:

mount /dev/sda1 /mnt

To unmount again, issue:

umount /mnt

#### Remarks

If a USB storage device contains more than one partition, a device entry will be created for each partition, for example also /dev/sda2 and /dev/sda3. In fact also a device entry /dev/sda without a number is available, that refers to the whole device, including all partitions. Some USB storage devices do not contain a partition table at all. Then only /dev/sda is created.

If more than one storage device is plugged in (for example via a USB hub), then the second device has the base name sdb, the third sdc, and so on.

## 4.4 Qt6

Qt is a cross-platform application framework that is widely used for developing applications, often with a graphical user interface (GUI). You can build Qt libraries with fus-image-qt6.

## 4.5 Wayland/Weston

Wayland is a GUI protocol that replaced X11. Wayland itself only manages the protocol and the communication to the clients. It needs an additional component, the so-called compositor. This compositor works like a Window Manager and actually presents the graphical output on the display.

The Yocto release uses weston as wayland compositor.

## 4.6 Ethernet

To activate the Ethernet port in Linux, you have to configure the network device first. For example to use IP-Address 10.0.0.242, you can use the command

ip addr add 10.0.0.242/24 dev eth0

Then you can use network commands, e.g.

ping 10.0.0.121

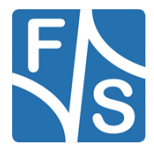

There is also a DHCP client included. To receive an IP address via DHCP just call:

udhcpc

If your board supports more than one network interface, you can add option -i to specify the appropriate interface. For example to request IP data for interface eth1:

udhcpc -i eth1

## **4.7 TFTP**

There is a small program to download a file from a TFTP server. This can be rather useful to get some files to the board without having to use an SD card or a USB stick. For example to load a file song3.wav from the TFTP server with IP address 10.0.0.121, just call

tftp -g -r song3.wav 10.0.0.121

## 4.8 SSH

Ls /In Yocto ssh is configured to allow root login and empty-password by default. Just connect via SSH by any host in the network with:

ssh <username>@<device-ip>

You can change these settings at:

vi /etc/ssh/sshd\_config

## 4.9 Serial

On NXP CPUs, the devices are called /dev/ttyLP < n >, where <n > is a number starting with 0. One port is usually used as serial debug port where all console messages are sent to. This one port runs at 115200 bit/s. All other ports are at 9600 bit/s by default. Use the stty program to change this.

To access a serial port from the command line, you can use input and output redirection.

Show a string on port ttyLP2:

echo Hello > /dev/ttyLP2

Show characters that arrive on port ttyLP2:

cat < /dev/ttyLP2

Usually character input is line buffered, so you will only see information after sending Return.

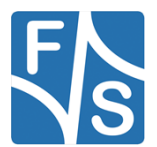

#### Remark

The default setting for serial ports in Linux echo each character that arrives. So if you connect one serial port to a second serial port with a Null-Modem cable, sending a single character will result in an endless loop. Each side will echo the character indefinitely. You can use stty to change this behaviour.

## **4.10 I<sup>2</sup>C**

Most devices on an I<sup>2</sup>C bus are accessed by a device driver in Linux. But you can also have access to additional devices from userspace software. There are even command line tools to do this. The following examples are from an SolderCore8ULP.

Show the available I<sup>2</sup>C buses:

| i2cdetect -1 |     |                   |             |  |  |  |  |
|--------------|-----|-------------------|-------------|--|--|--|--|
| i2c-0        | i2c | i2c-rpmsg-adapter | I2C adapter |  |  |  |  |
| i2c-1        | i2c | i2c-rpmsg-adapter | I2C adapter |  |  |  |  |
| i2c-4        | i2c | 29370000.i2c      | I2C adapter |  |  |  |  |
| i2c-7        | i2c | 29850000.i2c      | I2C adapter |  |  |  |  |

Show the available devices on bus i2c-0:

| i2cdetect -y 0 |   |   |   |   |   |   |   |   |   |   |   |   |   |   |   |   |
|----------------|---|---|---|---|---|---|---|---|---|---|---|---|---|---|---|---|
|                | 0 | 1 | 2 | 3 | 4 | 5 | 6 | 7 | 8 | 9 | a | b | С | d | е | f |
| 00:            |   |   |   |   |   |   |   |   |   |   |   |   |   |   |   | _ |
| 10:            |   |   |   |   |   |   |   |   |   |   |   |   |   |   |   | _ |
| 20:            |   |   |   |   |   |   |   |   |   |   |   |   |   |   |   | _ |
| 30:            |   |   |   |   |   |   |   |   |   |   |   |   |   |   |   | - |
| 40:            |   |   |   |   |   |   |   |   |   |   |   |   |   |   |   | - |
| 50:            |   |   |   |   |   |   |   |   |   |   |   |   |   |   |   | _ |
| 60:            |   |   |   |   |   |   |   |   |   |   |   |   |   |   |   | - |
| 70:            |   |   |   |   |   |   |   | _ |   |   |   |   |   |   |   |   |

So there are no devices on i2c-0. Some devices are handled by a Linux driver, so they can not be accessed from user space (therefore marked as "used" with UU). Now you can read and write data with i2cget and i2cset, or read whole data areas with i2cdump.

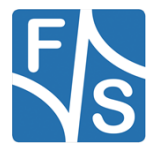

## **4.11GPIO**

You can setup and use GPIOs with the libgpiod and provided tools.

```
$ gpiodetect
```

```
gpiochip0 [imx-rpmsg-gpio-0] (32 lines)
gpiochip1 [imx-rpmsg-gpio-1] (32 lines)
gpiochip2 [2d000080.gpio] (32 lines)
gpiochip3 [2d010080.gpio] (32 lines)
gpiochip4 [2e200080.gpio] (32 lines)
```

### Example

On SolderCore8ULP, use pin PTF3 as output pin.

```
#Set Output to 1
gpioset -c gpiochip3 3=1
```

Now the pin should have a high level (about 3.3V or 1V8) which you can measure with a voltmeter. To set pin low again type:

```
# Set Output to 0
gpioset -c gpiochip3 3=0
```

To set the Pin as input, just run:

gpioget -c gpiochip3 3

## **4.12RTC**

Setting date:

date "2015-11-29 22:55"

Save current date to RTC:

hwclock -w

The time will automatically be loaded from the RTC at the next boot.

#### Note

SolderCore8ULP has an internal RTC. Make sure VBAT is connected to the module. Otherwise the RTC cannot keep time.

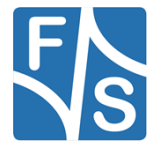

## 5 Next Steps

This document only showed a very basic usage of the board and the Linux system. The next logical step is the generic Linux documentation LinuxOnFSBoards\_eng.pdf. It will show you the ideas and concepts behind the F&S Linux environment and how you can work efficiently with these boards.

## 5.1 F&S Workshops

F&S also offers several workshops. Especially if you are new to working with embedded boards or even new to Linux, we recommend visiting the workshop "Linux on F&S Modules". Working with an embedded system is quite different to working with a desktop Linux. This workshop will show you a basic introduction to Linux, how to use NBoot, U-Boot and Linux on an F&S board, how to compile the system software, how to download files to the board, and how to write your own programs. The workshop lasts four hours and takes place in Stuttgart at the F&S company building. It may save you many hours of reading, trying, and even frustration.

Additional workshops are available for working with Buildroot, Asymmetric Multiprocessing, Secure Boot, Working with GIT. Please look at our website for any additional offerings.

## 5.2 Further Information

| Document                        | Description                                                                                                    |
|---------------------------------|----------------------------------------------------------------------------------------------------|
| AdvicesForLinuxOnPC.pdf         | Explains how to install server software and tools<br>on a Linux development PC that is used with F&S<br>Linux boards.                                                                |
| SolderCoreBBHD Hardware eng.pdf | Hardware documentation: there are separate<br>documents for each board and also for the<br>Starterkit baseboards. F&S also offers Eagle<br>layout files for some of our Starterkits. |
| PicoCoreMX8ULP_Hardware.pdf     | Hardware documentation: there are separate documents for each board and also for the Starterkit baseboards. F&S also offers Eagle layout files for some of our Starterkits.          |
| LinuxOnFSBoards.pdf             | Shows how to use the bootloaders, Linux system and peripherals on F&S boards and modules                                                                                             |

Many additional resources of information are available on the F&S website.

Table 7: Important documents, available on the F&S website

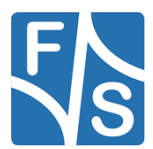

We do not include all these documents in the release to make sure that you always get the newest version when you start. The following sections give direct links to important places like documentation and add-ons.

A good source for information is also our internet forum. If you have any questions or specific problems, please feel free to go to: <u>https://forum.fs-net.de/</u>.

### 5.2.1 Resources for SolderCore8ULP

Hardware documentation for SolderCore8ULP module itself, Starterkit baseboard, including schematics:

https://www.fs-net.de/en/embedded-modules/soldercore/soldercore8ulp#panel-6

Available accessories, adapters and extensions:

https://www.fs-net.de/en/embedded-modules/soldercore/soldercore8ulp#panel-4

#### 5.2.2 Resources for PicoCoreMX8ULP

Hardware documentation for PicoCoreMX8ULP SoM, Starterkit baseboard, including schematics:

https://www.fs-net.de/de/embedded-module/computer-on-module-picocore/picocoremx8ulp-mitnxp-imx8ulp/#panel-6

Available accessories, adapters and extensions:

https://www.fs-net.de/de/embedded-module/computer-on-module-picocore/picocoremx8ulp-mitnxp-imx8ulp/#panel-4

#### 5.2.3 Resources for FS-8ULP-OSM-SF

Hardware documentation for PicoCoreMX8ULP SoM, Starterkit baseboard, including schematics:

https://www.fs-net.de/de/embedded-module/open-standard-module-osm/fs-osm-sfmx8ulp/#panel-6

Available accessories, adapters and extensions:

https://www.fs-net.de/de/embedded-module/open-standard-module-osm/fs-osm-sfmx8ulp/#panel-4

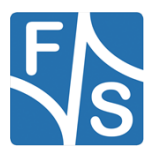

# 6 Appendix

## 6.1 uuu.auto

```
uuu_version 1.2.39
# This command will be run when ROM support stream mode
# i.MX8QXP, i.MX8QM
SDPS: boot -f flash.bin
#init
FB: ucmd setenv fastboot_dev mmc
FB: ucmd setenv emmc_dev 0
FB: ucmd setenv mmcdev ${emmc_dev}
FB: ucmd mmc dev ${emmc_dev}
#Flash Rootfs
FB: flash -raw2sparse all fus-image-std-fsimx8ulp.sysimg
```

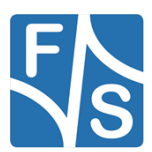

## Next Steps

# 6.2 List of Figures

| Figure 1: SolderCoreBBHD                       | 3  |
|------------------------------------------------|----|
| Figure 2: Power Configuration.                 | 4  |
| Figure 3: 3V3 enable                           | 4  |
| Figure 4: I/O blocks configuration             | 5  |
| Figure 5: SolderCore8ULP voltage selection     | 6  |
| Figure 6: PicoCoreBBDSI Starterkit Top Side    | 8  |
| Figure 7: PicoCoreBBDSI Starterkit Bottom Side | 9  |
| Figure 8: : Serial connection from board to PC | 11 |
| Figure 9: Barcode sticker                      | 17 |

## 6.3 List of Tables

| Table 1: F&S Board Families                                | 1  |
|------------------------------------------------------------|----|
| Table 2: F&S Architectures                                 | 2  |
| Table 3: SolderCore Serial Configuration                   | 6  |
| Table 4: USB Configuration                                 | 7  |
| Table 5: Yocto distros for fsimx8ulp                       | 12 |
| Table 6: Yocto images for fsimx8ulp                        | 13 |
| Table 7: Important documents, available on the F&S website | 24 |

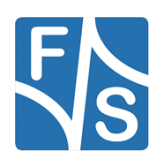

# 6.4 Important Notice

The information in this publication has been carefully checked and is believed to be entirely accurate at the time of publication. F&S Elektronik Systeme assumes no responsibility, however, for possible errors or omissions, or for any consequences resulting from the use of the information contained in this documentation.

F&S Elektronik Systeme reserves the right to make changes in its products or product specifications or product documentation with the intent to improve function or design at any time and without notice and is not required to update this documentation to reflect such changes.

F&S Elektronik Systeme makes no warranty or guarantee regarding the suitability of its products for any particular purpose, nor does F&S Elektronik Systeme assume any liability arising out of the documentation or use of any product and specifically disclaims any and all liability, including without limitation any consequential or incidental damages.

Products are not designed, intended, or authorised for use as components in systems intended for applications intended to support or sustain life, or for any other application in which the failure of the product from F&S Elektronik Systeme could create a situation where personal injury or death may occur. Should the Buyer purchase or use a F&S Elektronik Systeme product for any such unintended or unauthorised application, the Buyer shall indemnify and hold F&S Elektronik Systeme and its officers, employees, subsidiaries, affiliates, and distributors harmless against all claims, costs, damages, expenses, and reasonable attorney fees arising out of, either directly or indirectly, any claim of personal injury or death that may be associated with such unintended or unauthorised use, even if such claim alleges that F&S Elektronik Systeme was negligent regarding the design or manufacture of said product.

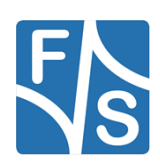